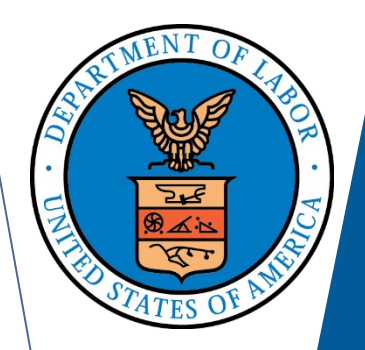

# ELECTRONIC FORMS SYSTEM (EFS)

## Guide to Using EFS Preparing Form LM-20

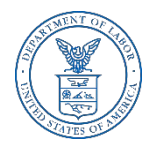

## ELECTRONIC FORMS SYSTEM (EFS) FORM LM-20

EFS is a web-based system for completing and filing forms required under the Labor-Management Reporting and Disclosure Act (LMRDA), including the Form LM-20 Labor Organization Officer and Employee Report.

This tutorial demonstrates basic features and functionality of the EFS Form LM-20. It does not contain instructions for what information should be provided on your report. Please consult the Form LM-20 instructions if you have questions about what information should be entered on the report.

You can download a complete set of Form LM-20 instructions from the <u>OLMS website</u>.

### **System Requirements and Settings**

To access and use EFS, OLMS recommends that you use one of the following browsers:

- Microsoft Internet Explorer Version 11.0 or higher
- Google Chrome –Version 7.0 or higher
- Mozilla Firefox

Screen Resolution:

For optimal viewing, set your screen resolution to  $1280 \times 1024$  or greater. It is recommended that, at a minimum, you set your screen resolution to  $1152 \times 864$  to avoid horizontal scrolling.

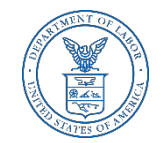

## **Accessing the System**

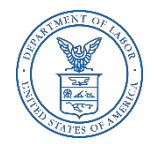

Navigate to the <u>OLMS Website</u> and select OLMS LM REPORTS & CBAs, then from the drop down menu, select the "File Forms LM-2/3/4/20/21/30" link.

| Office of Labor-Man       | agement Standards - OLMS             |                                                      |                                                                                                    |   |
|---------------------------|--------------------------------------|------------------------------------------------------|----------------------------------------------------------------------------------------------------|---|
| OLMS LM REPORTS<br>& CBAs | ▼ COMPLIANCE ASSISTANCE<br>RESOURCES | <ul> <li>LAWS &amp; RELATED<br/>MATERIALS</li> </ul> | ▼ FINAL AGENCY ▼ ABOUT OLMS<br>DECISIONS & REPORTS                                                                                                    | • |
|                           |                                      | Elec<br>LM-<br>OLM<br>subn                           | ctronic Forms System (EFS) for<br>-2, LM-3, LM-4 and LM-30 Filers<br>IS web-based system for completing and<br>nitting labor organization and other reports. | > |

#### . . . . . .

The Office of Labor-Management Standards (OLMS) of the U.S. Department of Labor administers and enforces most provisions of the Labor-Management Reporting and Disclosure Act of 1959 (LMRDA). The LMRDA primarily promotes union democracy and financial integrity in private sector labor unions through standards for union officer elections and union trusteeships and safeguards for union assets. Additionally, the LMRDA promotes labor union and labor-management transparency through reporting and disclosure requirements for labor unions and their officials, employers, labor relations consultants, and surety companies. Read more

## **Accessing the System**

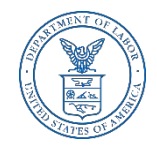

From the EFS Introduction page, select on the "Access the OLMS EFS" link.

|                           | ED S<br>RTI | STATES<br>MENT OF LABOR            |   | +<br>Engage                 | Share |                                     |   | L. L. L. L. L. L. L. L. L. L. L. L. L. L | 2 |
|---------------------------|-------------|------------------------------------|---|-----------------------------|-------|-------------------------------------|---|------------------------------------------|---|
| Office of Labor-Ma        | nage        | ment Standards - OLMS              |   |                             |       |                                     |   |                                          |   |
| OLMS LM REPORTS<br>& CBAs | •           | COMPLIANCE ASSISTANCE<br>RESOURCES | • | LAWS & RELATED<br>MATERIALS | •     | FINAL AGENCY<br>DECISIONS & REPORTS | • | ABOUT OLMS                               | • |

DOL HOME / OLMS / OLMS ELECTRONIC FORMS SYSTEM

Office of Labor-Management Standards (OLMS)

**OLMS Electronic Forms System** 

Notice: Advisory on Reporting in Areas Affected by Natural Disasters

#### EFS Resources

- <u>Register for an EFS User ID and Password</u>
- Obtain a Union PIN
- Edit your EFS Account Information
- Forgot your password?
- Forgot your User ID?

The Electronic Forms System (EFS) is the Office of Labor-Management Standards' (OLMS) web-based system for completing and submitting labor organization and other reports. Currently, EFS is available for use by Form LM-2, LM-3, LM-4, and LM-30 filers.

Access the OLMS EFS to register for an EFS User ID and password, obtain a union PIN, as well as edit your account information or retrieve your existing password or User ID. By accessing the OLMS EFS, you can also obtain, work on, or sign and submit an LM form. For more information on registering with EFS, see the <u>Registration Help page</u>.

EFS allows anyone with a web-enabled computer to complete, sign, and electronically file an LM-2, LM-3, LM-4, and LM-30 without purchasing a digital signature or downloading special software. EFS performs all calculations for the LM report and completes a form error check prior to submission to OLMS. EFS also allows unions that maintain electronic accounting records to import financial data from their accounting programs directly into the Form LM-2 or LM-3 they are completing.

#### EFS Overview

- \* System Requirements Check to see that your computer meets the system requirements for EFS
- Help for EFS Resources for EFS and LM form-specific instructions can be found from this link.
- EFS Frequently Asked Questions

### Accessing the System

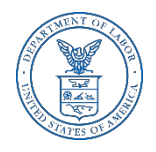

- To access the Form LM-20 in EFS, you must first register with EFS and obtain a user ID and password.
- If you already have an EFS user ID and password, you do not need to register again.

| DOL Home> OLMS> EFS         Clectronic Forms System         Welcome to the Office of Labor-Management Standards         Electronic Forms System (EFS)         Abrief tutorial of the system         Registration:         Gldsain a Union PIN         What is a PIN?)         Edit your account information         Sign in to EFS for LM-20, LM-21 and LM-30         Sign In         Eorgot your password?         Forgot your password? | UNITED STATES<br>DEPARTMENT OF LABOR                                                                                                    | Subscribe to E-mail Updates         OAll DOL         CEAL         Advanced Search           Enter E-mail Address         SUBSCRIBE         Find It In DOL         SEARCH           A to Z Index         Site Map         FAQS         DOL Forms         About DOL         Contact Us                                                                                                    |
|----------------------------------------------------------------------------------------------------|----------------------------------------------------------------------------------------------------|----------------------------------------------------------------------------------------------------|
| Description         Registration:         Obtain a Union PIN         Obtain a Union PIN         What is a PIN?)         Edit your account information         Sign in to EFS for LM-20, LM-21 and LM-30         Edit your password?         Sign in to EFS for LM-20, LM-21 and LM-30                                                                                                    | OL Home» OLMS» EFS<br>lectronic Forms System                                                                                                    | - Text Size                                                                                                    |
| Registration: Sign in to EFS for LM-2, LM-3 and LM-4   Register for an EFS User ID and Password User ID   Obtain a Union PIN (What is a PIN?)   Edit your account information User Password   Sign in to EFS for LM-20, LM-21 and LM-30 Iuser ID     Sign In   Forgot your User ID?                                                                                                    | Welcome to the Office of<br>Electronic I<br><u>A brief</u>                                                                                                    | OLMS Help<br>of Labor-Management Standards<br>Forms System (EFS)<br>I tutorial of the system                                                                                                    |
| Register for an EFS User ID and Password       User ID         Obtain a Union PIN       (What is a PIN?)         Edit your account information       User Password         Sign in to EFS for LM-20, LM-21 and LM-30       Ile Number         Sign In       Sign In         Forgot your password?       Forgot your User ID?                                                                                                    | Registration:                                                                                                    | Sign in to EFS for LM-2, LM-3 and LM-4                                                                                                    |
|                                                                                                    | Register for an EFS User ID and Password         Obtain a Union PIN (What is a PIN?)         Edit your account information         Sign in to EFS for LM-20, LM-21 and LM-30 | User ID User Password File Number O' Commentation of the Sign In Sign In Source States of the Sign In Source States of the Sign In S |

U.S. Department of Labor | Frances Perkins Building, 200 Constitution Ave., NW, Washington, DC 20210 www.dol.gov | Telephone: 1-866-4-USA-DOL (1-866-487-2365) | TTY: 1-877-4-889-5627 | Contact Us

### Accessing the Form LM-20 Form

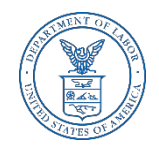

Once you have a user ID and password, select the "EFS for LM-20, LM-21 and LM-30" link on the left side of the page.

| 🔊 UNITED STATES                                                                                                    | Subscribe to E-mail Updates OAll DOL OESA Advanced Search<br>Enter E-mail Address SUBSCRIBE Find It In DOL SEARCH                                                                                                    |
|----------------------------------------------------------------------------------------------------|----------------------------------------------------------------------------------------------------|
| DEPARTMENT OF LABOR                                                                                                    | A to Z Index Site Map FAQs DOL Forms About DOL Contact Us                                                                                                    |
| L Home> OLMS> EFS                                                                                                    |                                                                                                    |
| tronic Forms System                                                                                                    | E 🕂 Tex                                                                                                    |
| Welcome to the Offic<br>Electron                                                                                                    | OLMS Help<br>e of Labor-Management Standards<br>ic Forms System (EFS)<br>rief tutorial of the system                                                                                                    |
| Registration:                                                                                                    | Sign in to EFS for LM-2, LM-3 and LM-4                                                                                                    |
| Register for an EFS User ID and Password         Obtain a Union PIN (What is a PIN?)         Edit your account information         Sign in to EFS for LM-20, LM-21 and LM-30 | User ID User Password File Number Union PIN Sign In                                                                                                    |
| Select the link<br>to access the LM-20                                                                                                    | Forgot your password? Forgot your User ID?                                                                                                    |
| Frequently Asked Questions   Freedom of Information Act   Priv<br>U.S. Department of Labor   Frances Pr<br>www.dol.gov   Telephone: 1-866-4-U                                | acy & Security Statement   Disclaimers   Customer Survey   Important Web Site Notices<br>arkins Building, 200 Constitution Ave., NW, Washington, DC 20210<br>(SA-DOL (1-866-487-2365)   TTY: 1-877-4-889-5627   <u>Contact Us</u> |

### Accessing the Form LM-20

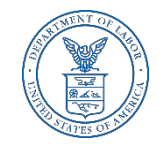

Log into EFS using your user ID and password, and select "Sign In".

| UNITED STAT         | ES Ele                                                                                 | ctronic Forms System |
|---------------------|----------------------------------------------------------------------------------------|----------------------|
| DOL Home> OLMS> EFS |                                                                                        | Log out              |
|                     | Welcome to the Office of Labor-Management Standards<br>EFS Form LM-20, LM-21 and LM-30 | OLMS Helj            |
|                     | EFS Sign in User ID: User Password:                                                    |                      |
|                     | Sign In                                                                                |                      |
|                     |                                                                                        |                      |

U.S. Department of Labor | Frances Perkins Building, 200 Constitution Ave., NW, Washington, DC 20210 <u>www.dol.gov/olms/</u> | Telephone: 1-866-401-1109 | <u>Contact Us</u>

## **Select Report Type**

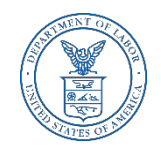

You must choose the type of report you are filing. Select "LM-20/21", then Next.

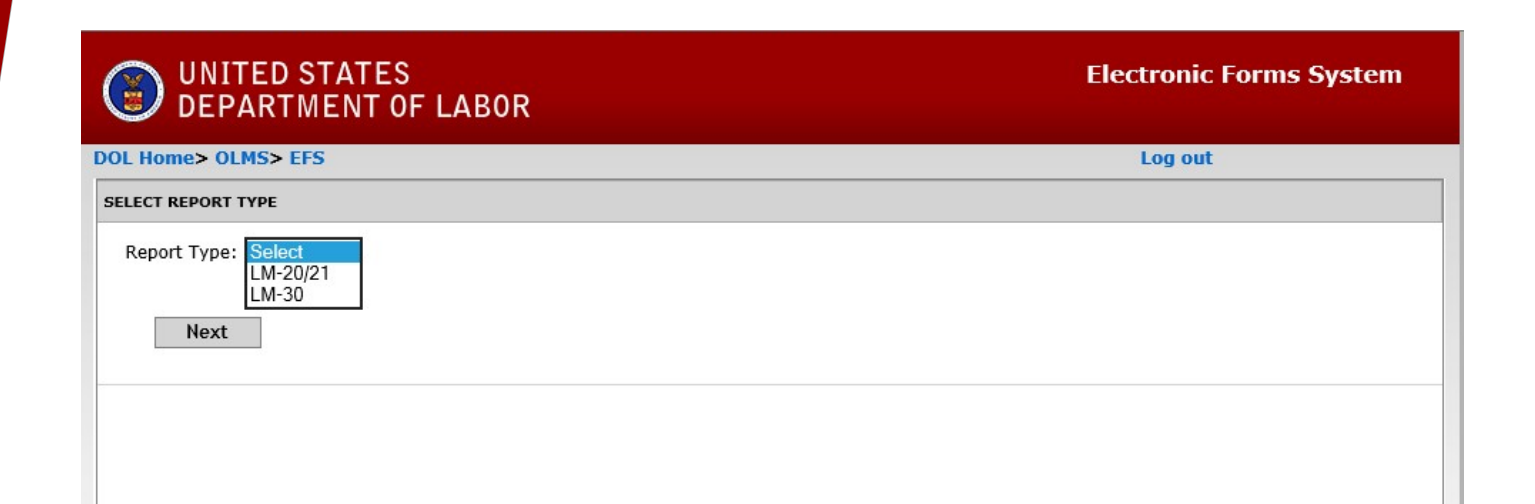

### **Start A New Form LM-20 Filer**

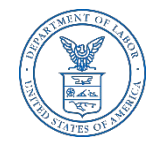

If you have previously filed a Form LM-20 report, select "Locate An Existing LM-20/LM-21 Filer" Tab.

| UNITED STATE<br>DEPARTMENT         | ES<br>OF LABOR                         |                                                                                 | Elect                                                               | ronic Forms System     |
|------------------------------------|----------------------------------------|---------------------------------------------------------------------------------|---------------------------------------------------------------------|------------------------|
| DOL Home> OLMS> EFS >Repo          | ort Selection                          |                                                                                 |                                                                     | Log out                |
| Start New Form Forms In Progress   | Submitted Forms                        |                                                                                 |                                                                     |                        |
| START A NEW FORM                   |                                        |                                                                                 |                                                                     |                        |
| Report Type: LM-20/21              |                                        |                                                                                 |                                                                     |                        |
| File number Orga                   | nization Name                          | Person Filing<br>No Filer found                                                 | Street name                                                         | City State Zip<br>code |
| :                                  | •••                                    |                                                                                 |                                                                     |                        |
| Locate An Existing LM-20/LM-21 Fil | ler Register A New LM-20/LM-           | 21 Filer                                                                        |                                                                     |                        |
|                                    |                                        |                                                                                 |                                                                     |                        |
|                                    |                                        |                                                                                 |                                                                     |                        |
|                                    | U.S. Department of Labor   F<br>www.dc | rances Perkins Building, 200 Const<br>I. <u>gov/olms/</u>   Telephone: 1-866-40 | tution Ave., NW, Washington, DC 20210<br>I-1109   <u>Contact Us</u> |                        |

### **Registering A Form LM-20 Filer**

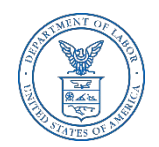

If you have not previously filed a Form LM-20, select the "Register a New LM-20/LM-21 Filer" Tab.

| UNITED DEPART         | STATES<br>MENT OF LABOR        |                | Elec        | ctronic For | ms Sys | tem  |
|-----------------------|--------------------------------|----------------|-------------|-------------|--------|------|
| DL Home> OLMS>        | EFS >Report Selection          |                |             |             | Log o  | ut   |
| Start New Form Form   | Is In Progress Submitted Forms |                |             |             |        |      |
| TART A NEW FORM       |                                |                |             |             |        |      |
| port Type: LM-20/2    | 1                              |                |             |             |        |      |
| File number           | Organization Name              | Person Filing  | Street name | City        | State  | Zip  |
|                       |                                | No Filer found |             |             |        | code |
| Locate An Existing LA | A-20/LM-21 Filer               | 0/LM-21 Filer  |             |             |        |      |

# Start a New LM-20 – Registering the Organization

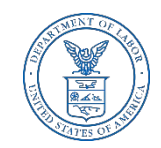

Fill in the organization name and address to register the organization. Then select "Register the organization". You will be given the File Number and Access Key number.

| UNITED STATES<br>DEPARTMENT OF LABOR                   | Electronic Forms System |
|--------------------------------------------------------|-------------------------|
| OL Home> OLMS> EFS >Report Selection                   | Log out                 |
| Start New Form Forms In Progress Submitted Forms       |                         |
| START A NEW FORM                                       |                         |
| Report Type: LM-20/21                                  |                         |
| Organization                                           |                         |
| Street Address P.O.Box - Building and Room Number City | State Zip+4             |
|                                                        |                         |
|                                                        |                         |
| Previous Register the organization                     |                         |

### Start a New LM-20

cess Key will be filled in. Now you can

The File Number and Access Key will be filled in. Now you can begin a new form by selecting "Start New LM-20".

| UNITED STATES<br>DEPARTMENT OF LABOR                        | Electronic Forms System |
|-------------------------------------------------------------|-------------------------|
| DOL Home> OLMS> EFS >Report Selection                       | Log out                 |
| Start New Form Forms In Progress Submitted Forms Access Key |                         |
| START A NEW FORM                                            |                         |
| Report Type: LM-20/21                                       |                         |
| File Number: C - 12345 Access Key: 123456                   |                         |
| Start New LM-20                                             |                         |
|                                                             |                         |

### **LM-20 Forms In Progress**

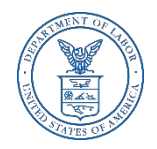

If you have previously started a Form LM-20, select the "Forms In Progress" tab. The available file number will appear. Select the box next to the file number and the available forms will appear. Select the form and continue completing or editing the Form LM-20.

| 🗊 DEPAR                           | TMENT OF LABOR        |               |             |      |        |      |
|-----------------------------------|-----------------------|---------------|-------------|------|--------|------|
| L Home> OLMS>                     | EFS >Report Selection |               |             |      | Log ou | t    |
| RMS IN PROGRESS                   | *****                 |               | Street name | City | State  | Zip  |
| ile number                        | Organization Name     | Dercon Filing |             | City | Diate  |      |
| File number                       | Organization Name     | Person Filing | Succentine  |      |        | code |
| File number<br>C-68431<br>C-68434 | Organization Name     | Person Filing |             | 1    |        | code |

### **Form LM-20 – Submitted Forms**

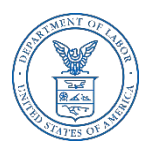

- If you need to amend a Form LM-20 report that you previously submitted through EFS, select the "Submitted Forms" tab to view and retrieve it. You may then amend your report and submit it.
- If you need to amend a Form LM-20 report that you originally submitted by mail, you may use EFS to file your amended report.
- However, you will have to start a new report and re-enter information on the form, since reports that were previously filed manually may not be viewed and retrieved in EFS.

| DEPAR            | TMENT OF LABOR                   |            |          |        |            |           |
|------------------|----------------------------------|------------|----------|--------|------------|-----------|
| L Home> OLMS     | > EFS >Report Selection          |            |          | _      | _          | Log out   |
| tart New Form Fo | rms In Progresse Submitted Forms | Access Key | _        |        |            |           |
| BMITTED FORMS    |                                  |            |          | Fiscal | Date       | Amendment |
| ile Number       | Organization Name                | Form Type  | Employer | Year   | Submitted  | Number    |
| C -68431         |                                  |            |          | 2018   | 12/10/2018 | 0         |

### LM-20 Access Key – How To Share Forms

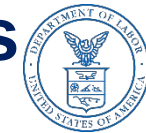

- The Access Key is a private key that gives filers the ability to allow others to help prepare the Form LM-20 report. A filer can log into the EFS system using his or her own user ID and password, and can use the filer's Access Key to view and edit reports. If forgotten, the Access Key can always be retrieved by selecting the Access Key tab.
- A filer should only share this Access Key with individuals who are authorized to have access to the form. At no time should filers share their user name and password with anyone else. Every user of EFS should have his or her own user ID and password.

| UNITED STAT                   | TES<br>T OF LABOR              |            | Electronic Forms Systen |
|-------------------------------|--------------------------------|------------|-------------------------|
| Home> OLMS> EFS >Re           | eport Selection                |            | Log out                 |
| tart New Form Forms In Progre | rss Submitted Forms Access Key |            |                         |
| File number                   | Organization name              | Access key |                         |
| C-68431                       | organization nume              | 948727     | Generate New Access Key |
| C-68434                       |                                | 254768     | Generate New Access Key |
|                               |                                |            |                         |
|                               |                                |            |                         |

https://www.dol.gov/olms/

### **Resetting the Access Key**

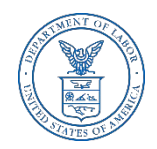

A filer may need to change the Access Key to prevent unauthorized access to reports. To reset the Access Key, select the "Generate New Access Key" button under the Access Key tab.

| Home> OLMS> EFS >Report Selection     Log out       t New Form     Forms In Progress     Submitted Forms     Access Key       File number     Organization name     Access key     Generate New Access Key       C-68431     254768     Generate New Access Key | Home> OLMS> EFS >Report Selection     Log out       t New Form     Forms In Progress     Submitted Forms     Access Key       File number     Organization name     Access key     Generate New Access Key       C-68431     948727     Generate New Access Key     Generate New Access Key       C-68434     254768     Generate New Access Key     Generate New Access Key | DEPARTMEN                   | TES<br>IT OF LABOR             |            | Electronic Forms Syste  |
|----------------------------------------------------------------------------------------------------|----------------------------------------------------------------------------------------------------|-----------------------------|--------------------------------|------------|-------------------------|
| Forms In Progress       Submitted Forms       Access Key         File number       Organization name       Access key         C-68431       948727       Generate New Access Key         C-68434       254768       Generate New Access Key                     | Image: New Form       Forms In Progress       Submitted Forms       Access Key         C-68431       948727       Generate New Access Key         C-68434       254768       Generate New Access Key                                                                                                    | lome> OLMS> EFS >R          | eport Selection                |            | Log out                 |
| File number       Organization name       Access key         C-68431       948727       Generate New Access Key         C-68434       254768       Generate New Access Key                                                                                      | File number       Organization name       Access key         C-68431       948727       Generate New Access Key         C-68434       254768       Generate New Access Key                                                                                                    | t New Form   Forms In Progr | ess Submitted Forms Access Key |            |                         |
| C-68431     948727     Generate New Access Key       C-68434     254768     Generate New Access Key                                                                                                    | C-68431     948727     Generate New Access Key       C-68434     254768     Generate New Access Key                                                                                                    | File number                 | Organization name              | Access key |                         |
| C-68434 254768 Generate New Access Key                                                                                                    | C-68434 254768 Generate New Access Key                                                                                                    | C-68431                     |                                | 948727     | Generate New Access Key |
| ***********                                                                                                    | ***********                                                                                                    | C-68434                     |                                | 254768     | Generate New Access Key |
|                                                                                                    |                                                                                                    |                             |                                |            |                         |
|                                                                                                    |                                                                                                    |                             |                                |            |                         |
|                                                                                                    |                                                                                                    |                             |                                |            |                         |

### **Navigating the Form LM-20 in EFS**

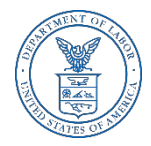

|            | TED STATES                                                                                              | )R                                                                    |                                                                    |                                     |                                                                            | 1                                                     | Electronic For                                                          | ms System                                    |
|------------|----------------------------------------------------------------------------------------------------|-----------------------------------------------------------------------|--------------------------------------------------------------------|-------------------------------------|----------------------------------------------------------------------------|-------------------------------------------------------|-------------------------------------------------------------------------|----------------------------------------------|
| DOL Home>  | OLMS> EFS> Report Selection                                                                             | on> Home Page                                                         |                                                                    |                                     |                                                                            |                                                       |                                                                         | Log ou                                       |
| IAIN       | Save Validate Add Atta                                                                                  | chments Print                                                         | Form Instructions H                                                | elp                                 |                                                                            | Submit                                                | FILE NUMBER                                                             | :68431 < >                                   |
| TTEM 6,7&8 | U.S. Department<br>Office of Labor-Manage<br>Washington, D(                                             | t of Labor<br>ment Standards<br>C 20210                               | AGREEME                                                            | FORM                                | LM-20<br>CTIVITIES REPORT                                                  | r                                                     | Form Approv<br>Office of Management<br>No. 1245-000<br>Expires: 07-31-3 | ad<br>and Budget<br>03<br>2019               |
| TEM 11812  | IMPORTANT: This report is many     439 or 440. Required of person                                       | datory under P.L. 86-<br>s, including Labor Re                        | 257, as amended. Fail<br>lations Consultants and<br>and Disclosure | ure to com<br>Other In<br>Act of 19 | pply may result in crimi<br>dividuals and Organiza<br>59, as amended (LMRC | inal prosecution, fin<br>tions, under Sectior<br>DA). | es, or cive penalties as<br>203(b) of the Labor-M                       | provided by 29 U.S.C<br>lanagement Reporting |
| SUMMARY    | •                                                                                                    | PLEASE RE/                                                            | AD THE INSTRUCTIO                                                  | NS CARE                             | FULLY BEFORE PREF                                                          | PARING THIS REP                                       | DRT.                                                                    |                                              |
|            | 1. a. File Number: C- 68431                                                                             |                                                                       |                                                                    |                                     | Amended Repo                                                               | rt                                                    |                                                                         |                                              |
|            | 2. Name and mailing address                                                                             | s (include ZIP Code                                                   | e):                                                                |                                     | 3. Any other addre                                                         | ss where records                                      | necessary to verify                                                     | this report are kept                         |
|            | First Name: Mid                                                                                         | Idle Name:                                                            | Last Name:                                                         | -                                   | First Name:                                                                | <ul> <li>Middle Nar</li> </ul>                        | ne: Last                                                                | vame:                                        |
|            | Title:                                                                                                  |                                                                       | omu                                                                |                                     | Title:                                                                     |                                                       |                                                                         |                                              |
|            | V                                                                                                    |                                                                       |                                                                    |                                     |                                                                            |                                                       |                                                                         |                                              |
|            | <b>Navigate forv</b>                                                                                    | ward and I                                                            | oackward                                                           |                                     | Organization:                                                              |                                                       |                                                                         |                                              |
|            | A through the f                                                                                         | form by us                                                            | sing the                                                           |                                     | <b>1</b>                                                                   |                                                       |                                                                         |                                              |
|            | P.                                                                                                    |                                                                       |                                                                    | ••                                  | P.O. Box, Bldg., Ro                                                        | oom No., if any:                                      |                                                                         |                                              |
|            | navigation a                                                                                            | rows, or J                                                            | ump                                                                |                                     | Chroat                                                                     |                                                       | Cit                                                                     |                                              |
|            | directly to a s                                                                                         | section by                                                            | v clickina                                                         |                                     | Street:                                                                    |                                                       |                                                                         |                                              |
|            | st on the page t                                                                                        | title on the                                                          | e left                                                             |                                     | State:                                                                     |                                                       | Zip code:                                                               |                                              |
|            | - navigation pa                                                                                         | ane.                                                                  |                                                                    |                                     | 5 Type of person                                                           |                                                       | L                                                                       |                                              |
|            | 4. Date fiscal year ends:                                                                               | ✓/                                                                    |                                                                    |                                     | a. Individual                                                              | b. Partnership                                        | c. Corporation                                                          |                                              |
|            |                                                                                                    |                                                                       | Sia                                                                | naturo ar                           | d Verification                                                             |                                                       |                                                                         |                                              |
|            | Each of the undersigned declare<br>information contained in any acc<br>and complete.(See Section VII of | s, under penalty of p<br>companying docume<br>on penalties in the ins | erjury and other applic<br>nts) has been examined<br>structions.)  | able pena<br>by the si              | Ities of law, that all of gnatory and is, to the                           | the information sub<br>best of the undersig           | mitted in this report(in<br>ned's knowledge and b                       | cluding the<br>pelief, true, correct,        |
|            | 13. SIGNED:                                                                                             |                                                                       | PRES                                                               | SIDENT                              | 14. SIGNED:                                                                |                                                       |                                                                         | TREASURER                                    |
|            |                                                                                                    |                                                                       | If other title, see instru                                         | uctions)                            |                                                                            |                                                       | (If other title, see ins                                                | tructions)                                   |
|            | Date:                                                                                                   | Telephone                                                             | Number:                                                            |                                     | Date:                                                                      | ٢                                                     | elephone Number:                                                        |                                              |

Form LM-20 (2003)

(Page 1 of 5)

# Accessing Form LM-20 Instructions in EFS

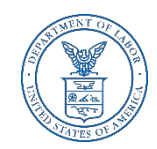

While working on the Form LM-20 in EFS, you can select the "Form Instructions" button to view the complete Form LM-20 instructions in a new window.

|                       | TED STATES                                                             |                                                                                           |                                                                      |                                                                              |                                                                      | Electron                                                | ic Forms Sys                                                   | tem                       |
|-----------------------|------------------------------------------------------------------------|-------------------------------------------------------------------------------------------|----------------------------------------------------------------------|------------------------------------------------------------------------------|----------------------------------------------------------------------|---------------------------------------------------------|----------------------------------------------------------------|---------------------------|
| OOL Home>             | OLMS> EFS> Report                                                      | Selection> Home Pag                                                                       | ge                                                                   |                                                                              |                                                                      |                                                         |                                                                | Log of                    |
| IAIN                  | Save Validate                                                          | Add Attachments Prin                                                                      | Form Instructions                                                    | Help                                                                         | Subm                                                                 | iit FILE                                                | NUMBER:68431                                                   | < >                       |
| TEM 6,7&8<br>TEM 9&10 | U.S. E<br>Office of Lab<br>Was                                         | Department of Labor<br>or-Management Standards<br>hington, DC 20210                       | AGRE                                                                 | FORM LM-20<br>EMENT & ACTIVITI                                               | IES REPORT                                                           | Forr<br>Office of Man<br>No.<br>Expire                  | n Approved<br>agement and Budget<br>1245-0003<br>s: 07-31-2019 |                           |
| EM 11&12              | IMPORTANT: This rep<br>439 or 440. Required                            | ort is mandatory under P.L<br>d of persons, including Labo                                | . 86-257, as amended.<br>or Relations Consultant<br>and Disclo       | Failure to comply may<br>s and Other Individuals<br>ssure Act of 1959, as ar | result in criminal prose<br>and Organizations, un<br>nended (LMRDA). | ecution, fines, or civil pe<br>der Section 203(b) of th | nalties as provided b<br>e Labor-Management                    | y 29 U.S.C<br>t Reporting |
| IMMARY                |                                                                        | PLEASE                                                                                    | READ THE INSTRUC                                                     | CTIONS CAREFULLY E                                                           | SEFORE PREPARING                                                     | THIS REPORT.                                            |                                                                |                           |
|                       | 1. a. File Number:                                                     | C- 68431                                                                                  |                                                                      | Am                                                                           | ended Report                                                         |                                                         |                                                                |                           |
|                       | 2. Name and mailin                                                     | ng address (include ZIP (                                                                 | Code):                                                               | 3. Any                                                                       | other address where                                                  | e records necessary t                                   | o verify this report                                           | are kep                   |
|                       | First Name:                                                            | Middle Name:                                                                              | Last Name:                                                           | First N                                                                      | ame: M                                                               | 1iddle Name:                                            | Last Name:                                                     |                           |
|                       | Robert                                                                 |                                                                                           | Smith                                                                |                                                                              |                                                                      |                                                         |                                                                |                           |
|                       | Vice President                                                         |                                                                                           |                                                                      |                                                                              |                                                                      |                                                         |                                                                |                           |
|                       | Organization:<br>ABC Company                                           |                                                                                           |                                                                      | Organi                                                                       | zation:                                                              |                                                         |                                                                |                           |
|                       | P.O. Box, Bldg., Ro<br>Room 301                                        | om No., if any:                                                                           |                                                                      | P.O. B                                                                       | ox, Bldg., Room No.,                                                 | , if any:                                               |                                                                |                           |
|                       | Street:                                                                | City:                                                                                     |                                                                      | Street                                                                       |                                                                      | City:                                                   |                                                                |                           |
|                       | 123 Anyway Street                                                      | Silve                                                                                     | er Spring                                                            |                                                                              |                                                                      |                                                         |                                                                |                           |
|                       | State:<br>MD V                                                         | Zip c<br>2090                                                                             | ode:<br>D2                                                           | State:                                                                       | •                                                                    | Zip code:                                               |                                                                |                           |
|                       | 4. Date fiscal year e                                                  | ends: 🔽 /                                                                                 |                                                                      | 5. Typ<br>a. 1<br>d.                                                         | e of person<br>Individual 🗌 b. Par<br>Other (Specify):               | tnership 🗌 c. Corpo                                     | oration                                                        |                           |
|                       | Signature and Verification                                             |                                                                                           |                                                                      |                                                                              |                                                                      |                                                         |                                                                |                           |
|                       | Each of the undersigr<br>information contained<br>and complete.(See Se | ned declares, under penalty<br>d in any accompanying doc<br>action VII on penalties in th | of perjury and other a<br>uments) has been exar<br>ie instructions.) | pplicable penalties of la<br>nined by the signatory a                        | w, that all of the inform<br>and is, to the best of th               | mation submitted in this<br>ne undersigned's knowle     | report(including the<br>dge and belief, true,                  | correct,                  |
|                       | 13. SIGNED:                                                            |                                                                                           | F                                                                    | RESIDENT 14. SIG                                                             | GNED:                                                                |                                                         | TRE                                                            | ASURER                    |
|                       |                                                                        | 24                                                                                        | (If other title, see i                                               | nstructions)                                                                 |                                                                      | (If other titl                                          | e, see instructions)                                           |                           |
|                       | Date:                                                                  | Telepho                                                                                   | one Number:                                                          | Date:                                                                        |                                                                      | Telephone N                                             | umber:                                                         |                           |

Form LM-20 (2003)

(Page 1 of 5)

https://www.dol.gov/olms/

### Entering Data into the Form LM-20 in EFS

- Enter data in all fields. Fields that are "grayed out" may not be edited.
- It is important to save your work often by selecting the "Save" tab. The form automatically saves your work when moving between pages. If you do not save your work, you risk losing unsaved data.

| UNI<br>DEP       | ED STATES<br>ARTMENT OF LABOR                        |                                       |                                                               |                                        |                                                          |                                                                                              |                                                                                     | Electroni                               | c Forms System                                       |                                                                            |
|------------------|------------------------------------------------------|---------------------------------------|---------------------------------------------------------------|----------------------------------------|----------------------------------------------------------|----------------------------------------------------------------------------------------------|-------------------------------------------------------------------------------------|-----------------------------------------|------------------------------------------------------|----------------------------------------------------------------------------|
| me> (            | DLMS> EFS> Report Selection> Home Page               |                                       |                                                               |                                        |                                                          |                                                                                              |                                                                                     | Log                                     |                                                      |                                                                            |
|                  | Save Va                                              | lidate A                              | dd Attachments                                                | Print                                  | Form Instructions                                        | Help                                                                                         |                                                                                     | Submit                                  | FILE N                                               | IUMBER:68431 < >                                                           |
| 8.8              | Office                                               | U.S. Depa<br>of Labor-I               | artment of Labor<br>Management Stan                           | dards                                  | AGREE                                                    | FOR<br>MENT &                                                                                | M LM-20<br>ACTIVITIES REPORT                                                        |                                         | Form<br>Office of Mana<br>No. 1                      | Approved<br>gement and Budget<br>1245-0003                                 |
| LO<br>L12<br>LON | IMPORTANT: Th<br>439 or 440. Re                      | viasning<br>nis report<br>equired of  | is mandatory unde<br>persons, including                       | er P.L. 86-<br>Labor Re                | 257, as amended. I<br>ations Consultants<br>and Disclos  | ailure to co<br>and Other<br>ure Act of                                                      | omply may result in crimin<br>Individuals and Organizati<br>1959, as amended (LMRD/ | al prosecution,<br>ons, under Sec<br>). | Expires<br>fines, or civil pen<br>tion 203(b) of the | : 07-31-2019<br>nalties as provided by 29 U.S<br>: Labor-Management Report |
| Y                |                                                      |                                       | PL                                                            | EASE REA                               | D THE INSTRUCT                                           | TIONS CAR                                                                                    | REFULLY BEFORE PREPA                                                                | RING THIS F                             | EPORT.                                               |                                                                            |
|                  | 1. a. File Num                                       | nber: C-                              | 68431                                                         |                                        |                                                          |                                                                                              | Amended Report                                                                      |                                         |                                                      |                                                                            |
|                  | 2. Name and<br>First Name:                           | mailing a                             | ddress (include<br>Middle Name                                | ZIP Code                               | ):<br>Last Name:                                         |                                                                                              | <ol> <li>Any other address</li> <li>First Name:</li> </ol>                          | s where recor<br>Middle I               | ds necessary to<br>Name:                             | verify this report are ke<br>Last Name:                                    |
|                  | Robert                                               |                                       |                                                               |                                        | Smith                                                    |                                                                                              |                                                                                     |                                         |                                                      |                                                                            |
|                  | Title:                                               |                                       | 2010                                                          |                                        |                                                          |                                                                                              | Title:                                                                              |                                         |                                                      |                                                                            |
|                  | Vice Presiden                                        | nt                                    |                                                               |                                        |                                                          |                                                                                              |                                                                                     |                                         |                                                      |                                                                            |
|                  | Organization:                                        |                                       |                                                               |                                        |                                                          |                                                                                              | Organization:                                                                       |                                         |                                                      |                                                                            |
|                  | ABC Company                                          | у                                     |                                                               |                                        |                                                          |                                                                                              |                                                                                     |                                         |                                                      |                                                                            |
|                  | P.O. Box, Bldg                                       | g., Room                              | No., if any:                                                  |                                        |                                                          |                                                                                              | P.O. Box, Bldg., Roc                                                                | m No., if any                           | :                                                    |                                                                            |
|                  | Room 301                                             |                                       |                                                               |                                        |                                                          |                                                                                              |                                                                                     |                                         |                                                      |                                                                            |
|                  | Street:                                              |                                       |                                                               | City:                                  |                                                          |                                                                                              | Street:                                                                             |                                         | City:                                                |                                                                            |
|                  | 123 Anyway S                                         | Street                                |                                                               | Silver Sp                              | ring                                                     |                                                                                              |                                                                                     |                                         |                                                      |                                                                            |
|                  | State:<br>MD 🗸                                       |                                       |                                                               | Zip code<br>20902                      |                                                          |                                                                                              | State:                                                                              |                                         | Zip code:                                            |                                                                            |
|                  | 4. Date fiscal year ends: /                          |                                       |                                                               |                                        |                                                          | S. Type of person       a. Individual     b. Partnership       c. Corporation       d. Other |                                                                                     |                                         |                                                      |                                                                            |
|                  | Signature and Verification                           |                                       |                                                               |                                        |                                                          |                                                                                              |                                                                                     |                                         |                                                      |                                                                            |
|                  | Each of the und<br>information con<br>and complete.( | lersigned<br>Itained in<br>See Sectio | declares, under pe<br>any accompanying<br>on VII on penalties | enalty of p<br>documents<br>in the ins | erjury and other ap<br>ts) has been exami<br>tructions.) | plicable per<br>ned by the                                                                   | nalties of law, that all of the signatory and is, to the b                          | e information<br>est of the unde        | submitted in this<br>rsigned's knowled               | report(including the<br>ge and belief, true, correct,                      |
|                  | 13. SIGNED:                                          |                                       |                                                               |                                        | PF                                                       | RESIDENT                                                                                     | 14. SIGNED:                                                                         |                                         |                                                      | TREASURE                                                                   |
|                  |                                                      | 13                                    |                                                               | (                                      | If other title, see in                                   | structions)                                                                                  |                                                                                     |                                         | (If other title                                      | , see instructions)                                                        |
|                  | Date:                                                |                                       | Te                                                            | lephone I                              | Number:                                                  |                                                                                              | Date:                                                                               |                                         | Telephone Nu                                         | imber:                                                                     |

### **Entering Data – Form LM-20, Item 6**

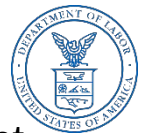

- For Item 6 either enter or search for the Employer with whom the agreement and arrangement was made. If searching, type part of the name of the employer and select search. Scroll through the list and if you find the Employer, select the box next to the Employer name. Select "Add Selected Employer" and all information related to the Employer will be filled in.
- If the exact Employer is not listed there, select "Employer Not Found" and manually complete Item 6.

| UNIT                  | ED STATES<br>ARTMENT OF LABOR           |                                         |                          | E                                 | lectronic Forms System                                                                  |                              |           |            |   |
|-----------------------|-----------------------------------------|-----------------------------------------|--------------------------|-----------------------------------|-----------------------------------------------------------------------------------------|------------------------------|-----------|------------|---|
| DOL Home> 0           | LMS> EFS> Report Selection> Home        | e Page                                  |                          |                                   | Log out                                                                                 |                              |           |            |   |
| MAIN                  | Save Validate Add Attachments           | Print Form Instructions                 |                          |                                   | FILE NUMBER:68434 < >                                                                   |                              |           |            |   |
| ITEM 6,7&8            | Nature of Agreement or Arrange          | ment                                    |                          |                                   |                                                                                         |                              |           |            |   |
| ITEM 9&10             | 6. Full name and address of employer    | with whom made (include Z               | P Code):                 | 7. Date entered into:             |                                                                                         |                              |           |            |   |
| ITEM 11&12            | Labor O                                 |                                         | _                        |                                   |                                                                                         |                              |           |            |   |
| VALIDATION<br>SUMMARY | First Name:                             | Middle Name: Last                       | Search Repres            | ented Employer                    |                                                                                         |                              |           |            |   |
|                       | Organization:                           |                                         | Name of represe<br>Labor | ented employer                    | City                                                                                    |                              |           |            |   |
|                       | Trade Name, if any:                     |                                         | Street Address           |                                   | City                                                                                    | State ZIP                    |           |            |   |
|                       | P.O. Box, Bldg., room No., if any: Stre | eet:                                    | -                        |                                   |                                                                                         | Search Clear all C           | ancel     |            |   |
|                       | City:                                   | State: Zip                              | If you do not s          | ee the exact employer you are loo | king for, click ' <u>Employer not found</u> '. Add selected employer Employer not found | _                            |           |            |   |
|                       |                                         |                                         | Freelows                 |                                   | Church                                                                                  | City                         | Charles . | 7:-        | - |
|                       |                                         |                                         | Bank of Labo             | r                                 | 756 MINNESOTA AVE.                                                                      | KANSAS CITY                  | KS        | 66101      | ~ |
|                       |                                         |                                         | BPCM LOCA                | L 534 LABOR MANAGEMENT FUND       | 7 FREDERIKA ST                                                                          | BOSTON                       | MA        | 02114      |   |
|                       |                                         |                                         | CENTRAL LA               | ABORERS' PENSION WELFARE & ANN    | PO BOX 1267                                                                             | JACKSONVILLE                 | IL        | 62651      |   |
|                       |                                         |                                         | CENTRAL NE               | EW YORK LABORERS' TRAINING FUN    | 7051 FLY FD                                                                             | EAST SYRACUSE                | NY        | 13057      |   |
|                       | Form LM-20 (2003)                       |                                         | CENTRAL NE               | EW YORK LABORERS' WELFARE FUN     | 7051 FLY RD                                                                             | EAST SYRACUSE                | NY        | 13057      |   |
|                       |                                         |                                         |                          | TEA LABORS-EMP. COOP. & EDUC. I   | 435 CAPTAIN THOMAS BLVD                                                                 | WEST HAVEN                   | CT        | 06516      |   |
|                       | U.S. D                                  | Department of Labor   Frances Perkins B | CONTRATOR                | RS LABORERS TEAMSTERS & ENG       | 10334 FLUISON CIRCLE                                                                    | OMAHA                        | NE        | 68134-1123 |   |
|                       |                                         | www.dol.gov/olms/   Tel                 | FOX VALLEY               | LABORERS HEALTH AND WELFURE       | 2400 BIG TIMBER SUITE 206B                                                              | ELGIN                        | IL        | 60124      |   |
|                       |                                         |                                         | FOX VALLEY               | LABORERS PENSION FUND             | 2400 BIG TIMBER ROAD SUITE 206B                                                         | ELGIN                        | IL        | 60124      |   |
|                       |                                         |                                         | HAWAII LAB               | ORERS' APRRENT & TRAINING         | 1440 KAPIOLANI BLVD, SUITE 800                                                          | HONOLULU                     | HI        | 96814      |   |
|                       |                                         |                                         | HI LABORER               | S & EMPLOYER COOP & EDUCATION     | 1440 KAPIOLANI BLVD                                                                     | HONOLULU                     | HI        | 96814      |   |
|                       |                                         |                                         |                          | 201 LABOR MGMT COOP & EDUC TRUS   | 28600 BELLA VISTA DADKWAY, DOOM 1                                                       | WADDENVILLE                  | IA        | 50322      | ~ |
|                       |                                         |                                         |                          |                                   | 2000 DELEN NOTITI ANIMAT, NOOM                                                          | THE REAL PROPERTY AND A DECK |           | 00000      |   |

## Entering Data – Form LM-20, Items 7 and 8

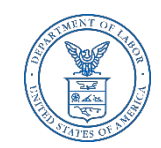

- Item 7 add the date the agreement or arrangement was entered into.
- Item 8 add the name of the person with whom the agreement or arrangement was made. If additional individuals need to be added, select the "Add Another Person" under Item 8.

| TED STATES<br>ARTMENT OF LABOR                                                                                                    |                                                                                                    |                                                                      | Electro                           | nic Forms System |
|----------------------------------------------------------------------------------------------------|----------------------------------------------------------------------------------------------------|----------------------------------------------------------------------|-----------------------------------|------------------|
| DLMS> EFS> Report Selection> Home Save Validate Add Attachments                                                                                                    | Print Form Instructions                                                                                              |                                                                      | FILE                              | NUMBER:68431 < > |
| Nature of Agreement or Arranger         6. Full name and address of employer         Search by employer name         First Name:         Organization:         Trade Name, if any:         P.O. Box, Bldg., room No., if any: Stree         City: | ment with whom made (include ZIP Code): Find, Add or Edit Employer Middle Name: Last Name: eet: State: Zip Code + 4: | 7. Date entered into:<br>8. Name of person(s) t<br>First Name:<br>1. | hrough whom made:<br>Middle Name: | Last Name:       |

## Entering Data – Form LM-20, Items 9 and 10

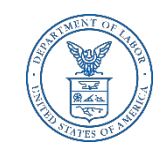

- For Item 9, check the appropriate box(es) indicating whether the object or purpose of the agreement or arrangement is to, directly or indirectly, persuade employees as to exercising their bargaining rights *or* to supply an employer with information related to a labor dispute. You must check either one or both of the boxes.
- For Item 10, Terms and Conditions, provide a detailed explanation of the terms and conditions of the agreement or arrangement. If any agreement or arrangement is in whole or in part contained in a written contract, memorandum, letter, or other written instrument, or has been otherwise wholly or partially to writing, you must refer to that document and attach a copy to this report.

Electronic Forms System

### UNITED STATES DEPARTMENT OF LABOI

| DOL Home>                                                                                                    | OLMS> EFS> Report Selection> Home Page                                                                                                    | Log ou                                                                                                    |  |  |  |  |
|----------------------------------------------------------------------------------------------------|----------------------------------------------------------------------------------------------------|----------------------------------------------------------------------------------------------------|--|--|--|--|
| MAIN                                                                                                    | Save Validate Add Attachments Print Form Instructions                                                                                                    | FILE NUMBER:68431 < >                                                                                                    |  |  |  |  |
| ITEM 6,7&8                                                                                                    | Nature of Agreement or Arrangement (Continuation)                                                                                                    |                                                                                                    |  |  |  |  |
| 9. Check the appropriate box(es) to indicate whether an object of the activities undertaken is directly or indirectly: |                                                                                                    |                                                                                                    |  |  |  |  |
| ITEM 11812<br>VALIDATION<br>SUMMARY                                                                                    | a. To persuade employees to exercise or not to exercise, or persuade employees as to the manner of exercising, the collectively through representatives of their own choosing.         b. To supply an employer with information concerning the activities of employees or a labor organization in connect such employer, except information for use solely in conjunction with an administrative or arbitral proceeding or a crimi 10. Terms and conditions. (Explain in detail; see instructions. Written agreements must be attached by clicking the "Arther form.)         Written Agreement/Arrangement | e right to organize and bargain<br>ion with a labor dispute involving<br>inal or civil judicial proceeding.<br>dd Attachments" link at the top of |  |  |  |  |

### Entering Data – Form LM-20, Item 11

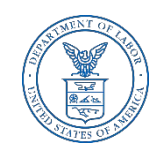

Item 11 – For each activity to be performed, provide in 11a) Nature of the Activity, in 11b) Duration of Performance, in 11c) Extent of Performance and in 11d) Name and Address of person(s) through whom the activity was performed. If there are additional persons for 11d) select the "Add Another Person" tab located beneath 11d. Also, if an additional activity for Item11 is needed, select the "Add Additional Activity" tab under the File Number.

### UNITED STATES DEPARTMENT OF LABOR

| E | lectronic | Forms | Sys | tem |
|---|-----------|-------|-----|-----|
|   |           |       |     |     |

| Sa    | ave Validate Add Attachments Print Form Instructions                     |                     | FILE NUMBER:68434 < >          |
|-------|--------------------------------------------------------------------------|---------------------|--------------------------------|
| Spec  | cific Activities to be performed                                         |                     | Add Additional Activity(Item11 |
| 11. F | or each activity, separately list in detail the information required (Se | e instructions):    |                                |
| - 1   | a. Nature of activity:                                                   |                     |                                |
| - 1.  |                                                                          |                     | <b>~</b>                       |
|       | 11b. Period during which activities performed: 11c                       | . Extent performed: |                                |
|       | 11d. Name and Address of person(s) through whom activities were          | performed:          | Organization                   |
|       | x 1.                                                                     | Last Name.          |                                |
|       | P.O. Box, Bldg., Room No., if any Street:                                | City:               | State: Zip Code + 4            |
|       | Add Another Person                                                       |                     |                                |
|       | 12a. Identify subject groups of employees:                               |                     |                                |
|       |                                                                          |                     | ~                              |
|       |                                                                          |                     |                                |
|       |                                                                          |                     | ~                              |
|       | 12b. Identify subject labor organizations:                               |                     |                                |
|       | Labor Organization Name:                                                 |                     |                                |

Form LM-20 (2003)

(Page 4 of 5)

### Entering Data – Form LM-20, Item 12

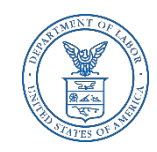

For Item 12, identify the subject group(s) of employees and/or labor organizations that are to be persuaded or concerning whose activities information is to be supplied to the employer. For 12b, you can search by organization in the box labeled Find and add the Organization. Also, if additional labor organizations need to be added, select the "Add Another Labor Organization" tab, under 12b.

### UNITED STATES DEPARTMENT OF LABOR

Electronic Forms System

| Specifi | c Activities to be performed                |                                   |               | Add Additional Acti  |
|---------|---------------------------------------------|-----------------------------------|---------------|----------------------|
| 11. For | each activity, separately list in detail th | ne information required (See inst | ructions):    |                      |
|         |                                             |                                   |               |                      |
| 1       | 1b. Period during which activities perfo    | ormed: 11c. Exte                  | nt performed: |                      |
|         |                                             |                                   |               |                      |
| 1       | 1d. Name and Address of person(s) th        | rough whom activities were perfo  | ormed:        |                      |
|         | First Name:                                 | Middle Name:                      | Last Name:    | Organization:        |
|         |                                             |                                   |               |                      |
|         | P.O. Box, Bldg., Room No., if any           | Street:                           | City:         | State: Zip Code + 4  |
|         |                                             |                                   |               |                      |
|         | Add Another Person                          |                                   |               |                      |
| 1 1     | 2a. Identify subject groups of employe      | ees:                              |               |                      |
| L 11    |                                             |                                   | ~             |                      |
| L 11    |                                             |                                   |               |                      |
| L II    |                                             |                                   | ~             |                      |
| 1 14    |                                             |                                   |               |                      |
| 1       | 2b. Identify subject labor organization     | s:                                |               |                      |
|         | Labor Organization Name:                    |                                   |               |                      |
| - E     | <b>1</b> .                                  |                                   | Search by o   | rganization name 🛛 🔍 |
|         |                                             |                                   | Find and add  | d the Organization   |
|         | Add Another Labor Organization              |                                   |               |                      |

Form LM-20 (2003)

(Page 4 of 5)

### **Office of Labor-Management Standards (OLMS)**

https://www.dol.gov/olms/

### **Printing the Form LM-20**

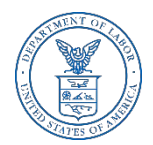

You can print a copy of the Form LM-20 for review by selecting the Print button on the menu bar. A printable PDF copy of the report will then pop up. *Note: You must have a PDF viewer like Adobe Reader installed on your machine to perform this function. (not sure if this is still correct)* 

|                       | ITED<br>PART | STATES<br>MENT OF LABOR                                                                                                    | Electronic Forms System                                                                                                    |
|-----------------------|--------------|----------------------------------------------------------------------------------------------------|----------------------------------------------------------------------------------------------------|
| DOL Home>             | > OLMS>      | > EFS> Report Selection> Home Page                                                                                                    | Log out                                                                                                    |
| MATH                  | S            | ave Validate Add Attachments Print Form Instructions                                                                                                    | FILE NUMBER:68434 < >                                                                                                    |
| ITEM 6,788            | Cry          | stalViewer.pdf - Adobe Acrobat Pro DC                                                                                                    | -                                                                                                    |
| ITEM 9&10             | File Ed      | dit View Window Help                                                                                                    |                                                                                                    |
| ITEM 11812            | Hom          | ne Tools Memorandum for Creating Accessible C                                                                                                    | rystalViewer.pdf × 🐖 🕐 🌲                                                                                                    |
| VALIDATION<br>SUMMARY | B            | ■ Q ① ④ 1/4 ► ① €                                                                                                    |                                                                                                    |
|                       |              | U.S. Department of Labor<br>Office of Labor-Management Standards<br>Washington, DC 20210<br>This report is mandatory under P L. 86-257, as amended. Failure to comply may result in or<br>Required of persons, including Labor Relations Consultants and Other Individuals and Orga | LM-20 Form Approved<br>VITIES REPORT Office of Management and Budget<br>minal prosecution, fines, or civil penalties as provided by 29 U.S.C. 439 or 440. No: 1245-0003<br>Expires: 08/30/2021<br>Expires: 08/30/2021 |
|                       |              | Disclosure Act of 1959, as amended (LMRDA). PLEASE READ THE INSTRUCTIONS O                                                                                                    | AREFULLY BEFORE PREPARING THIS REPORT.                                                                                                    |
|                       |              | E                                                                                                    |                                                                                                    |
|                       |              | 1. a. Fie Number: C- 68434                                                                                                    | Amended Report                                                                                                    |
|                       |              | 2.Name and mailing address(include ZIP code):                                                                                                    | 3. Any other address where records necessary to verify this report are kept:                                                                                                    |
|                       |              | Name: Robert Smith                                                                                                    | Name :                                                                                                    |
|                       |              | Title: Vice President                                                                                                    | Title:                                                                                                    |
|                       |              | Organization:                                                                                                    | Organization:                                                                                                    |
|                       |              | P.O. Box, Bidg., Room No., if any:                                                                                                    | P.O. Box, Bidg., Room No., if any:                                                                                                    |
|                       |              | Street                                                                                                    | Street:                                                                                                    |
|                       |              | City: State: MD ZIP: 20784                                                                                                    | City: State: ZIP:                                                                                                    |
|                       | ۶.           | 4. Date fiscal year ends: / S: Type of person<br>a. Individual b. Partne                                                                                                    | nship c. Corporation d. Other (Specify):                                                                                                    |
|                       |              | Nature of Agreement or Arrangement                                                                                                    |                                                                                                    |
|                       |              | 6. Full name and address of employer with whom made(include ZIP Code):     Name (first middle last) -                                                                                                    | 7. Date entered into: 12/08/2018                                                                                                    |
|                       |              | Organization HAWAII LABORERS' APRRENT & TRAINING                                                                                                    | 8. Name of person(s) through whom made:                                                                                                    |
|                       |              | Trade Name, if any:                                                                                                    | Name :                                                                                                    |
|                       |              | P.O. Box, Bidg., room No., if any:                                                                                                    |                                                                                                    |
|                       |              | Street.                                                                                                    | - Additional names at the end of the report                                                                                                    |
|                       |              | City State HI ZIP 96814                                                                                                    |                                                                                                    |

### **Form LM-20 Validation**

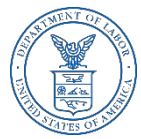

**The Form Validation** process ensures that the form contains all required data. You must select the "**Validate**" button on the menu bar to perform an error check on the entire form. The validation summary page shows the list of any errors that must be corrected before you are able to sign and submit the Form LM-20 report. You may select the error to make corrections.

| UNI<br>DEP            | TED STATES<br>PARTMENT OF LABOR                                                          | Electronic Forms System |
|-----------------------|------------------------------------------------------------------------------------------|-------------------------|
| DOL Home>             | OLMS> EFS> Report Selection> Home Page                                                   | Log out                 |
| MAIN                  | Print Form Instructions                                                                  | FILE NUMBER:68431 < >   |
| ITEM 6,7&8            | VALIDATION SUMMARY PAGE                                                                  |                         |
| ITEM 9&10             | 1.Item 7 : Please enter the date.                                                        |                         |
| ITEM 11&12            | 2.Activity 1: Item 11b: Please enter the period during which the activities were perform | ned.                    |
| VALIDATION<br>SUMMARY |                                                                                          |                         |
|                       |                                                                                          |                         |
|                       |                                                                                          |                         |

### **Form LM-20 Validation**

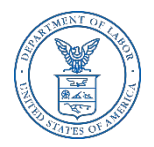

Once the form passes validation, you will receive a message indicating that **All Page Validations are passed**. Select "OK" to begin the signature process.

| UNI<br>DEP                          | TED STATES<br>ARTMENT OF LABOR                                                                                                    | Electronic Forms System                            |
|-------------------------------------|----------------------------------------------------------------------------------------------------|----------------------------------------------------|
| DOL Home> 0                         | DLMS> EFS> Report Selection> Home Page                                                                                                    | Log out                                            |
| MAIN                                | Save Validate Add Attachments Print Form Instructions                                                                                                    | FILE NUMBER:68431 < >                              |
| ITEM 6,7&8<br>ITEM 9&10             | Specific Activities to be performed           11. For each activity, separately list in detail the information required (See instructions):                                                                                                    | Add Additional Activity(Item11)                    |
| ITEM 11&12<br>VALIDATION<br>SUMMARY | <ul> <li>11. Ann</li> <li>P.O. Box, Bldg., Room No., if any</li> <li>Add Another Person</li> <li>12a. Identify subject groups of employe</li> <li>All Page Validations are passed.</li> <li>12b. Identify subject labor organizations:</li> <li>Labor Organization Name:</li> </ul> | Organization:<br>State: Zip Code + 4<br>DC V 20001 |

Form LM-20 (2003)

(Page 4 of 5)

## Signing the LM-20 Form

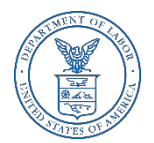

Once all of the validation items have been corrected, the form is ready to be signed. The signature block will turn red for signature. Select "OK" and click in the red box indicating Click Here to Sign.

| OLMS> EFS> Report Selection                                                                         | on> Home Page                                                                                                    |                                                              |                                                                 |                                                                             |                                                                              |             |  |  |
|----------------------------------------------------------------------------------------------------|----------------------------------------------------------------------------------------------------|--------------------------------------------------------------|-----------------------------------------------------------------|-----------------------------------------------------------------------------|------------------------------------------------------------------------------|-------------|--|--|
| Save Validate Add Atta                                                                              | achments Print Fe                                                                                                    | orm Instructions Help                                        | 1                                                               | Submit                                                                      | FILE NUMBER:68431                                                            | <           |  |  |
| U.S. Departmen                                                                                      | it of Labor                                                                                                    |                                                              | ODM I M 20                                                      |                                                                             | Form Approved                                                                |             |  |  |
| Office of Labor-Manage<br>Washington, D                                                             | ement Standards<br>IC 20210                                                                                                    | AGREEMENT                                                    | & ACTIVITIES REPORT                                             | ACTIVITIES REPORT Office of Management a<br>No. 1245-000<br>Evpice: 07-31-2 |                                                                              |             |  |  |
| IMPORTANT: This report is man                                                                       | idatory under P.L. 86-25                                                                                                    | 7, as amended. Failure                                       | to comply may result in crim                                    | inal prosecution, f                                                         | ines, or civil penalties as provided                                         | by 2        |  |  |
| 439 or 440. Required of persor                                                                      | ns, including Labor Relati                                                                                                    | and Disclosure Ac                                            | of 1959, as amended (LMRI                                       | tions, under Secti<br>DA).                                                  | on 203(b) of the Labor-Manageme                                              | ent R       |  |  |
|                                                                                                    | PLEASE READ                                                                                                    | THE INSTRUCTIONS                                             | CAREFULLY BEFORE PREF                                           | PARING THIS RE                                                              | PORT.                                                                        |             |  |  |
| 1. a. File Number: C- 68431                                                                         | 1                                                                                                    |                                                              | Amended Repo                                                    | rt                                                                          |                                                                              |             |  |  |
| 2. Name and mailing addres                                                                          | s (include ZIP Code):                                                                                                    |                                                              | 3. Any other addre                                              | ss where record                                                             | Is necessary to verify this repo                                             | ort a       |  |  |
| First Name: Mi                                                                                      | ddle Name:                                                                                                    | Last Name:                                                   | First Name:                                                     | Middle N                                                                    | ame: Last Name:                                                              |             |  |  |
| Robert                                                                                              |                                                                                                    |                                                              |                                                                 |                                                                             |                                                                              |             |  |  |
| Title:                                                                                              | - webpage nom webpag                                                                                                    | 9~                                                           |                                                                 | ^                                                                           |                                                                              |             |  |  |
| Vice President                                                                                      |                                                                                                    |                                                              |                                                                 |                                                                             |                                                                              |             |  |  |
| Organization:                                                                                       |                                                                                                    |                                                              |                                                                 |                                                                             |                                                                              |             |  |  |
| ABC Company                                                                                         | make sure of the sure of the s | data has been entered p                                      | operly in the form, but there                                   | could                                                                       |                                                                              |             |  |  |
| P.O. Box, Bidg., Room No., I<br>Room 301                                                            | if still be reporting errors in the form. Please review the LM-20 hy:                                                                                                    |                                                              |                                                                 |                                                                             |                                                                              |             |  |  |
| Ctract                                                                                              | requiremen                                                                                                    | nts.                                                         |                                                                 |                                                                             | c'i                                                                          |             |  |  |
| 123 Aniwey Street                                                                                   | -                                                                                                    |                                                              |                                                                 |                                                                             | City:                                                                        |             |  |  |
| Ctata                                                                                               | Please click                                                                                                    | on a signature field to :                                    | ign.                                                            |                                                                             |                                                                              |             |  |  |
|                                                                                                    |                                                                                                    |                                                              |                                                                 |                                                                             | ∠ip code:                                                                    |             |  |  |
|                                                                                                    |                                                                                                    |                                                              |                                                                 | 01                                                                          |                                                                              |             |  |  |
|                                                                                                    |                                                                                                    |                                                              |                                                                 | OK                                                                          |                                                                              |             |  |  |
| 4. Date fiscal year ends: De                                                                        | ed ,                                                                                                    |                                                              | d Other (Car                                                    | sife () (                                                                   | c. Corporation                                                               |             |  |  |
|                                                                                                    |                                                                                                    |                                                              | u. other (Spe                                                   |                                                                             |                                                                              |             |  |  |
|                                                                                                    |                                                                                                    | Signat                                                       | ure and Verification                                            |                                                                             |                                                                              |             |  |  |
| Each of the undersigned declare<br>information contained in any ac<br>and complete.(See Section VII | es, under penalty of perji<br>companying documents)<br>on penalties in the instru                                                                                                    | ury and other applicable<br>has been examined by<br>ctions.) | e penalties of law, that all of<br>the signatory and is, to the | the information so<br>best of the unders                                    | ubmitted in this report(including the<br>signed's knowledge and belief, true | he<br>e, co |  |  |
| 13. SIGNED:                                                                                         | lick Here to Sign                                                                                                    | PRESID                                                       | ENT 14. SIGNED:                                                 |                                                                             | TR                                                                           | REAS        |  |  |
|                                                                                                    | (If c                                                                                                    | other title, see instruction                                 | ons)                                                            |                                                                             | (If other title, see instructions)                                           | )           |  |  |
|                                                                                                    | (                                                                                                    |                                                              |                                                                 |                                                                             | ,,,                                                                          |             |  |  |

Form LM-20 (2003)

(Page 1 of 5)

## Signing the Form

When the signature box appears, you must re-enter your password to sign the form. Select sign. (If the officers title needs to be updated, select the box with President, delete the title replacing it with the correct title. Then you must save, revalidate and resign the form.)

|              |                                                                                                    | A Designation of the second second                                                                           |                                                                                                    |                                                                              |                                                                                                  |                                                                                  |                                                                                                    | and the second second                                                            |  |  |
|--------------|----------------------------------------------------------------------------------------------------|----------------------------------------------------------------------------------------------------|----------------------------------------------------------------------------------------------------|------------------------------------------------------------------------------|--------------------------------------------------------------------------------------------------|----------------------------------------------------------------------------------|----------------------------------------------------------------------------------------------------|----------------------------------------------------------------------------------|--|--|
| ome> OL      | MS> EFS> Report Selectio                                                                                               | n> Home Page                                                                                                 | _                                                                                                    |                                                                              |                                                                                                  |                                                                                  |                                                                                                    | Log o                                                                            |  |  |
|              | Save Validate Add Atta                                                                                                 | hments Print Fo                                                                                              | orm Instruction                                                                                                    | ns Help                                                                      |                                                                                                  | Submit                                                                           | FILE NUMBER:68                                                                                                    | 431 < >                                                                          |  |  |
| 78.8         | U.S. Department of Labor<br>Office of Labor-Management Standards<br>Washington, DC 20210                               |                                                                                                    |                                                                                                    | FORM<br>EEMENT & AC                                                          | LM-20<br>TIVITIES REPOR                                                                          | ar -                                                                             | Form Approved<br>Office of Management and<br>No. 1245-0003<br>Expires: 07-31-2019                                                     | Budget                                                                           |  |  |
| 1812<br>TION | IMPORTANT: This report is mane<br>439 or 440. Required of person                                                       | atory under P.L. 86-25<br>, including Labor Relation                                                         | 7, as amended<br>ons Consultan<br>and Disc                                                                                                    | ply may result in crim<br>lividuals and Organizz<br>59, as amended (LMR      | ninal prosecution<br>ations, under Se<br>DA).                                                    | n, fines, or civil penalties as pro<br>ction 203(b) of the Labor-Mana            | vided by 29 U.S.(<br>gement Reporting                                                                                                 |                                                                                  |  |  |
| RY           |                                                                                                    | PLEASE READ                                                                                                  | THE INSTRU                                                                                                    | ICTIONS CARE                                                                 | FULLY BEFORE PRE                                                                                 | PARING THIS                                                                      | REPORT.                                                                                                    |                                                                                  |  |  |
|              | 1. a. File Number: C- 68431                                                                                            |                                                                                                    |                                                                                                    |                                                                              |                                                                                                  | President                                                                        | 's Signature                                                                                                    |                                                                                  |  |  |
|              | 2. Name and mailing address<br>First Name: Mid                                                                         | (include ZIP Code):<br>dle Name:                                                                             | Last Nam                                                                                                    | By entering my r<br>above labor orga<br>of the informatio<br>has been examin | ame and password b<br>nization, and declare,<br>n submitted in this re<br>ed by me and is, to ti | elow, I attest th<br>, under penality o<br>port (including t<br>he best of my kr | at I am Robert Smith, a duly<br>of perjury and other applicable<br>he information contained in an<br>nowledge and belief, true, corre | authorized officer<br>penalties of law, t<br>attached docum<br>ct, and complete. |  |  |
|              | Robert                                                                                                    |                                                                                                    | Smith                                                                                                    | First Name                                                                   | Robert                                                                                           |                                                                                  |                                                                                                    |                                                                                  |  |  |
|              | Title:<br>Vice President                                                                                               |                                                                                                    |                                                                                                    |                                                                              |                                                                                                  |                                                                                  |                                                                                                    |                                                                                  |  |  |
|              | Orce President                                                                                                    |                                                                                                    |                                                                                                    | Middle Initial                                                               |                                                                                                  |                                                                                  |                                                                                                    |                                                                                  |  |  |
|              | Company                                                                                                    |                                                                                                    |                                                                                                    | Last Name                                                                    | Smith                                                                                            |                                                                                  |                                                                                                    |                                                                                  |  |  |
|              | P.O. Box, Bldg., Boom No., if any:                                                                                     |                                                                                                    |                                                                                                    | Date                                                                         | 12/10/2018                                                                                       |                                                                                  |                                                                                                    |                                                                                  |  |  |
|              | Room 301                                                                                                    |                                                                                                    |                                                                                                    | Password                                                                     |                                                                                                  |                                                                                  |                                                                                                    |                                                                                  |  |  |
|              | Street:                                                                                                    | City:                                                                                                    |                                                                                                    | -                                                                            |                                                                                                  | _                                                                                |                                                                                                    |                                                                                  |  |  |
|              |                                                                                                    |                                                                                                    |                                                                                                    | Phone Number                                                                 | 202-693-                                                                                         |                                                                                  |                                                                                                    |                                                                                  |  |  |
|              | State:                                                                                                    | Zip code:                                                                                                    |                                                                                                    |                                                                              |                                                                                                  | Sign                                                                             | Cancel                                                                                                    |                                                                                  |  |  |
|              |                                                                                                    |                                                                                                    |                                                                                                    |                                                                              | ~                                                                                                |                                                                                  |                                                                                                    |                                                                                  |  |  |
| ŀ            | 4. Date fiscal year ends: De                                                                                           | c 🗸 / 18                                                                                                    |                                                                                                    | -                                                                            | 5. Type of person<br>a. Individual<br>d. Other (Spe                                              | b. Partners<br>ecify):                                                           | hip 🗆 c. Corporation                                                                                                    |                                                                                  |  |  |
|              |                                                                                                    |                                                                                                    |                                                                                                    | Signature and Verification                                                   |                                                                                                  |                                                                                  |                                                                                                    |                                                                                  |  |  |
|              |                                                                                                    |                                                                                                    | Each of the undersigned declares, under penalty of perjury and other applicable penalties of law, that all of the information submitted in this report(including the information contained in any accompanying documents) has been examined by the signatory and is, to the best of the undersigned's knowledge and belief, true, con and complete (see Section VII on penalties in the instructions.) |                                                                              |                                                                                                  |                                                                                  |                                                                                                    |                                                                                  |  |  |
|              | Each of the undersigned declare<br>information contained in any acc<br>and complete.(See Section VII of                | s, under penalty of perji<br>companying documents)<br>n penalties in the instru                              | ury and other<br>has been exa<br>ictions.)                                                                                                    | applicable pena<br>imined by the si                                          | phatory and is, to the                                                                           | beat of the und                                                                  | ersigned a referredge and beire                                                                                                    | r, true, correct,                                                                |  |  |
|              | Each of the undersigned declare<br>information contained in any acc<br>and complete.(See Section VII o<br>13. SIGNED:  | s, under penalty of pergi<br>ompanying documents)<br>n penalties in the instru                               | ury and other<br>has been exa<br>ctions.)                                                                                                    | PRESIDENT                                                                    | 14. SIGNED:                                                                                      | best of the one                                                                  |                                                                                                    | TREASURER                                                                        |  |  |
|              | Each of the undersigned declare<br>information contained in any acco<br>and complete.(See Section VII o<br>13. SIGNED: | s, under penalty of perjo<br>companying documents)<br>n penalties in the instru<br>ick Here to Sign<br>(If c | ury and other<br>has been exa<br>octions.)                                                                                                    | PRESIDENT                                                                    | 14. SIGNED:                                                                                      |                                                                                  | (If other title, see instruc                                                                                                    | TREASURER                                                                        |  |  |

By signing this form via password, you are legally attesting that you are the person identified by name in the signature block. It is considered forgery to digitally sign a form as someone else.

## **Signing the Form**

Once the report has been signed, if any changes are made to any fields on the form, the signature will be removed and the form must be validated and signed again. You should print a copy of the form for your records. Select the "Print" tab to save the form.

| INI DEP                             | TED STATES<br>PARTMENT OF                                                                                                    | LABOR                                                          |                                                          |                                               |                                                                                                  |                                                                                         |                                         | Electronic                             | Forms Sy                               | stem                        |
|-------------------------------------|----------------------------------------------------------------------------------------------------|----------------------------------------------------------------|----------------------------------------------------------|-----------------------------------------------|--------------------------------------------------------------------------------------------------|-----------------------------------------------------------------------------------------|-----------------------------------------|----------------------------------------|----------------------------------------|-----------------------------|
| DOL Home>                           | OLMS> EFS> Report                                                                                                    | Selection> H                                                   |                                                          |                                               |                                                                                                  |                                                                                         |                                         |                                        |                                        | Log ou                      |
| MAIN                                | Save Validate                                                                                                    | Add Attachmen                                                  | Print F                                                  | rm Instructions                               | Help                                                                                             | 1                                                                                       | Submit                                  | FILE NU                                | MBER:68431                             | < >                         |
| ITEM 6,7&8<br>ITEM 9&10             | U.S. Department of Labor<br>Office of Labor-Management Standards<br>Washington, DC 20210                                                                                                    |                                                                |                                                          | FORM<br>MENT & AC                             | FORM LM-20<br>FORM LM-20<br>F& ACTIVITIES REPORT<br>F & ACTIVITIES REPORT<br>Froinces (7-31-2019 |                                                                                         |                                         |                                        |                                        |                             |
| ITEM 11&12<br>VALIDATION<br>SUMMARY | IMPORTANT: This report is mandatory under P.L. 86-257, as amended. Failure to comply may result in criminal prosecution, fines, or civil penalties as provided by 29 U.<br>439 or 440. Required of persons, including Labor Relations Consultants and Other Individuals and Organizations, under Section 203(b) of the Labor-Management Report<br>and Disclosure Act of 1959, as amended (LMRDA). |                                                                |                                                          |                                               |                                                                                                  |                                                                                         |                                         |                                        |                                        | by 29 U.S.C<br>nt Reporting |
|                                     |                                                                                                    | F                                                              | LEASE READ                                               | THE INSTRUCT                                  | TIONS CARE                                                                                       | FULLY BEFORE PREPA                                                                      | RING THIS REP                           | ORT.                                   |                                        |                             |
|                                     | 1. a. File Number: O                                                                                                    | - 68431                                                        |                                                          |                                               |                                                                                                  | Amended Report                                                                          |                                         |                                        |                                        |                             |
|                                     | 2. Name and mailing address (include ZIP Code):                                                                                                    |                                                                |                                                          |                                               |                                                                                                  | 3. Any other address where records necessary to verify this report are ker              |                                         |                                        |                                        |                             |
|                                     | First Name:                                                                                                    | Middle Nan                                                     | ne:                                                      | Last Name:                                    |                                                                                                  | First Name:                                                                             | Middle Nar                              | ne:                                    | Last Name:                             |                             |
|                                     | Robert                                                                                                    |                                                                |                                                          | Smith                                         |                                                                                                  |                                                                                         |                                         |                                        |                                        |                             |
|                                     | Title:                                                                                                    |                                                                |                                                          |                                               |                                                                                                  | Title:                                                                                  |                                         |                                        |                                        |                             |
|                                     | Vice President                                                                                                    |                                                                |                                                          |                                               |                                                                                                  |                                                                                         |                                         |                                        |                                        |                             |
|                                     | Organization:<br>ABC Company                                                                                                    |                                                                |                                                          |                                               |                                                                                                  | Organization:                                                                           |                                         |                                        |                                        |                             |
|                                     | P.O. Box, Bldg., Room No., if any:                                                                                                    |                                                                |                                                          |                                               |                                                                                                  | P.O. Box, Bldg., Roor                                                                   | m No., if any:                          |                                        |                                        |                             |
|                                     | Room 301                                                                                                    |                                                                |                                                          |                                               |                                                                                                  |                                                                                         |                                         |                                        |                                        |                             |
|                                     | Street:                                                                                                    | City:                                                          |                                                          |                                               |                                                                                                  | Street:                                                                                 |                                         | City:                                  |                                        |                             |
|                                     | 123 Anyway Street                                                                                                    |                                                                | Silver Sprin                                             | g                                             |                                                                                                  |                                                                                         |                                         |                                        |                                        |                             |
|                                     | State:<br>MD V                                                                                                    |                                                                | Zip code:<br>20902                                       |                                               |                                                                                                  | State:                                                                                  |                                         | Zip code:                              |                                        |                             |
|                                     | 4. Date fiscal year ends: Dec V 18                                                                                                    |                                                                |                                                          |                                               |                                                                                                  | 5. Type of person<br>a. Individual b. Partnership c. Corporation<br>d. Other (Specify): |                                         |                                        |                                        |                             |
|                                     |                                                                                                    | Signature and Verification                                     |                                                          |                                               |                                                                                                  |                                                                                         |                                         |                                        |                                        |                             |
|                                     | Each of the undersigne<br>information contained<br>and complete.(See Sec                                                                                                    | ed declares, under<br>in any accompany<br>ction VII on penalti | penalty of perju<br>ing documents)<br>ies in the instruc | ry and other ap<br>has been exami<br>ctions.) | plicable penal<br>ned by the si                                                                  | ties of law, that all of the<br>gnatory and is, to the be                               | e information sub<br>st of the undersig | mitted in this rep<br>aned's knowledge | oort(including the<br>and belief, true | e<br>, correct,             |
|                                     | 13. SIGNED: Robe                                                                                                    | rt Smith                                                       |                                                          | PF                                            | RESIDENT                                                                                         | 14. SI:                                                                                 |                                         |                                        | TRE                                    | ASURER                      |
|                                     |                                                                                                    |                                                                | (If o                                                    | ther title, see in                            | structions)                                                                                      |                                                                                         |                                         | (If other title, s                     | ee instructions)                       |                             |
|                                     | Date: 12/10/2018                                                                                                    | 1                                                              | Felephone Nun                                            | nber: 202                                     | -693-1132                                                                                        | Date:                                                                                   | -                                       | Telephone Num                          | ber:                                   |                             |

Form LM-20 (2003)

(Page 1 of 5)

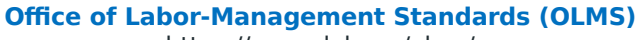

https://www.dol.gov/olms/

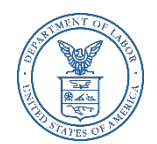

## **Printing and/or Saving the Form**

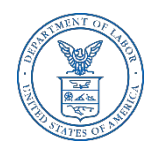

In order to print and/or save the form for your records, select the "Download" tab to save and/or print your form. There is NOT an option to print once the form has been submitted. After you have saved and/or printed your form, select the "Submit" tab.

|                         | ED STATES<br>ARTMENT OF LABOR                                         |                               |                                 |                           |                      |                                        | ic Forms System                                                  |
|-------------------------|-----------------------------------------------------------------------|-------------------------------|---------------------------------|---------------------------|----------------------|----------------------------------------|------------------------------------------------------------------|
| DOL Home> 0             | LMS> EFS> Report Selection>                                           | Home Page                     |                                 |                           |                      |                                        | Log out                                                          |
| PIAIN                   | Save Validate Add Attachments Print Form Instructions Help Submit     |                               |                                 |                           |                      |                                        | 1UMBER:68431 < >                                                 |
| ITEM 6,7&8<br>ITEM 9&10 | U.S. Department of<br>Office of Labor-Managemen<br>Washington, DC 20  | Labor<br>nt Standards<br>1210 | FORM<br>AGREEMENT & AG          | LM-20<br>CTIVITIES REPORT |                      | For<br>Office of Man<br>No.<br>Expires | n Approved<br>agement and Budget<br>1245-0003<br>07-31-2019      |
| ITEM 11812              | IMPORTANT: This report is mandal<br>439 or 440. Required of persons,  | <u>Download</u> a c           | opy of this report <u>N(</u>    | <u>DW</u> for your recor  | ds <u>before s</u> u | ubmitting                              | nalties as provided by 29 U.S.C.<br>e Labor-Management Reporting |
| VALIDATION<br>SUMMARY   |                                                                       | There                         | e is <u>NO PRINT CAPABILITY</u> |                           |                      |                                        |                                                                  |
|                         | 1. a. File Number: C- 68431                                           |                               | Click Download                  | and/or Submit to finish   |                      |                                        |                                                                  |
|                         | 2. Name and mailing address (<br>First Name: Midd<br>Robert<br>Title: |                               | R                               | beolnwo                   |                      |                                        | o verify this report are kept:<br>Last Name:                     |
|                         | Organization:<br>ABC Company<br>P.O. Box, Bldg., Room No., if a.      |                               | SUBMIT                          | CANCEL                    | 11 110.7 11 OILY -   |                                        |                                                                  |
|                         | Street:<br>123 Anyway Street                                          | City:<br>Silver Spring        |                                 | Street:                   |                      | City:                                  |                                                                  |
|                         | State:                                                                | Zip code:<br>20902            |                                 | State:                    |                      | Zip code:                              |                                                                  |
|                         | 4. Data ficcal year andri Dag A                                       | यो <b>ग</b> ी र               |                                 | 5. Type of person         | h. Partnershin       |                                        | ration                                                           |

## **Submitting the Form**

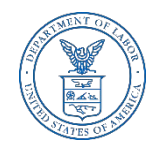

Once the signatures have been applied, select the "Submit" button from the top menu bar. Once the form has been processed (this may take a few minutes), a confirmation message will be displayed.

| UNI<br>DEP               | TED STATES<br>PARTMENT OF LABOR                                                                                                    |                                              |                                                                                                    |             |                         |                                                                                         | Electronic         | Forms System      |  |
|--------------------------|----------------------------------------------------------------------------------------------------|----------------------------------------------|----------------------------------------------------------------------------------------------------|-------------|-------------------------|-----------------------------------------------------------------------------------------|--------------------|-------------------|--|
| DOL Home>                | OLMS> EFS> Report Selection>                                                                                                    | Home Page                                    |                                                                                                    |             |                         |                                                                                         |                    | Log ou            |  |
| MAIN                     | Save Validate Add Attachme                                                                                                    | ents Print For                               | m Instructions                                                                                                | Help        |                         | Submit                                                                                  | FILE NU            | MBER:68431 < >    |  |
| ITEM 6,7&8<br>ITEM 9&10  | U.S. Department of Labor<br>Office of Labor-Management Standards<br>Washington, DC 20210                                                                                                    |                                              |                                                                                                    |             | LM-20<br>TIVITIES REPOR | Form Approved<br>Office of Management and Budge<br>No. 1245-0003<br>Evrines: 07-31-2019 |                    |                   |  |
| ITEM 11&12<br>VALIDATION | IMPORTANT: This report is mandatory under P.L. 86-257, as amended. Failure to comply may result in criminal prosecution, fines, or civil penalties as provided by 29 U.S.C<br>439 or 440. Required of persons, including Labor Relations Consultants and Other Individuals and Organizations, under Section 203(b) of the Labor-Management Reporting<br>and Disclosure Act of 1959, as amended (LMRDA). |                                              |                                                                                                    |             |                         |                                                                                         |                    |                   |  |
| SUMMARY                  |                                                                                                    | PLEASE READ T                                | PARING THIS R                                                                                                 | EPORT.      |                         |                                                                                         |                    |                   |  |
|                          | 1. a. File Number: C- 68431                                                                                                    |                                              |                                                                                                    |             | Amended Rep             | ort                                                                                     |                    |                   |  |
|                          | 2. Name and mailing address (in<br>First Name: Middle                                                                                                    |                                              | 3. Any other address where records necessary to verify this report are l<br>First Name:Middle Name:Last Name: |             |                         |                                                                                         |                    |                   |  |
|                          | Robert                                                                                                    |                                              | Smith                                                                                                    |             |                         |                                                                                         |                    |                   |  |
|                          | Title:                                                                                                    |                                              | Title:                                                                                                    |             |                         |                                                                                         |                    |                   |  |
|                          | Vice President                                                                                                    |                                              |                                                                                                    |             |                         |                                                                                         |                    |                   |  |
|                          | Organization:                                                                                                    | Organization:                                |                                                                                                    |             |                         |                                                                                         |                    |                   |  |
|                          | ABC Company                                                                                                    |                                              |                                                                                                    |             |                         |                                                                                         |                    |                   |  |
|                          | P.O. Box, Bldg., Room No., if an                                                                                                    | P.O. Box, Bldg., R                           | oom No., if any                                                                                               | :           |                         |                                                                                         |                    |                   |  |
|                          | Room 301                                                                                                    |                                              |                                                                                                    |             |                         |                                                                                         |                    |                   |  |
|                          | Street:                                                                                                    |                                              | Street:                                                                                                    |             |                         | City:                                                                                   |                    |                   |  |
|                          | 123 Anyway Street                                                                                                    | Silver Spring                                | 1                                                                                                    |             |                         |                                                                                         |                    |                   |  |
|                          | State:<br>MD V                                                                                                    | Zip code:<br>20902                           |                                                                                                    |             | State:                  |                                                                                         | Zip code:          |                   |  |
|                          | 4. Date fiscal year ends: Dec 🗸                                                                                                    |                                              | 5. Type of person<br>☑ a. Individual □ b. Partnership □ c. Corporation<br>□ d. Other (Specify):               |             |                         |                                                                                         |                    |                   |  |
|                          | Signature and Verification                                                                                                    |                                              |                                                                                                    |             |                         |                                                                                         |                    |                   |  |
|                          | Each of the undersigned declares, un<br>information contained in any accomp<br>and complete.(See Section VII on pe                                                                                                    | submitted in this rep<br>rsigned's knowledge | port(including the<br>e and belief, true, correct,                                                            |             |                         |                                                                                         |                    |                   |  |
|                          | 13. SIGNED: Robert Smith                                                                                                    |                                              | PR                                                                                                    | ESIDENT     | 14. SIGNED:             |                                                                                         |                    | TREASURER         |  |
|                          |                                                                                                    | (If ot                                       | her title, see ins                                                                                            | structions) |                         |                                                                                         | (If other title, s | see instructions) |  |
|                          | Date: 12/10/2018                                                                                                    | Telephone Num                                | ber: 202                                                                                                    | -693-1132   | Date:                   |                                                                                         | Telephone Num      | nber:             |  |

Form LM-20 (2003)

(Page 1 of 5)

### **Confirmation page**

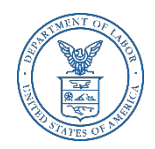

You can print this message for your records by using the print option on your browser.

| UNITED STATES<br>DEPARTMENT OF LABOR                                                                                                    | Electronic Forms System |
|----------------------------------------------------------------------------------------------------|-------------------------|
| DOL Home> OLMS> EFS >Report Selection >Home Page                                                                                                    | Log out                 |
| Your LM-20 Form has been successfully accepted for processing.<br>Your confirmation number is: 68431-680050-20181213123244.<br>Please make a note of this number for your records.              |                         |
| To view your submitted LM-20 report, visit the OLMS Online Public Disclosure Room.<br>OLMS Online Public Disclosure Room link:<br><u>http://www.dol.gov/olms/regs/compliance/rrlo/Imrda.htm</u> |                         |
|                                                                                                    |                         |

### **Getting Help**

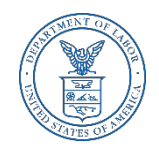

If you experience difficulty using EFS, please contact OLMS Form Technical Support toll-free at:

### 1-866-401-1109

This PowerPoint presentation and other information regarding EFS can be found on the <u>OLMS EFS Help page</u>

If you have additional questions or comments, please contact OLMS E-Mail OLMS at <u>olms-public@dol.gov</u> or contact your local OLMS District Office.